# S3-Link Override Standard Folder Names

### Introduction

We follow our default folder structure AWS Bucket Name/Salesforce Object Plural Label/Salesforce Record Name(i.e AWS Bucket Name/Accounts/Brown Technologies) for files uploaded from any Salesforce record detail page. But we have added configuration to use some hard coded folder instead of the Salesforce Object Plural Label folder(i.e Companies). We also have configuration to use a field other than the Salesforce Record Name field(i.e AccountNumber) as folder name.

### **Override Salesforce Object Plural Label Folder Name**

Follow below steps to use some hard coded folder instead of the *Salesforce Object Plural Label* folder(i.e Accounts).

- 1. Go to Setup > Custom Settings
- 2. Open S3-Link Generic Configuration > Manage
- 3. Click "New"
- 4. Set "Name" to any unique name
- 5. Set "Configuration Name" to "English Plural Label <Salesforce Object API Name>"
- 6. Set "Configured Value" to the folder name you want to use
- 7. Click "Save"

## S3-Link Generic Configuration Edit

Provide values for the fields you created. This data is cached with the application.

| Edit S3-Link Generic Configuration        |                               | Save | Save & New | Cancel |
|-------------------------------------------|-------------------------------|------|------------|--------|
| S3-Link Generic Configuration Information |                               |      |            |        |
| Name                                      | 1                             | i    |            |        |
| Configuration Name                        | English Plural Label - Accour |      |            |        |
| Configured Value                          | Companies                     |      |            |        |

## **Override Salesforce Record Name Folder Name**

Follow below steps to use a field other than the Salesforce Record Name field(i.e AccountNumber) as folder name.

- 1. Go to Setup > Custom Settings
- 2. Open S3-Link Generic Configuration > Manage
- 3. Click "New"

- 4. Set "Name" with some any unique name
- 5. Set "Configuration Name" as "Folder Name Field <Salesforce Object API Name>"
- 6. Set "Configured Value" as API name of field you want to use as folder name
- 7. Click "Save"

## S3-Link Generic Configuration Edit

Provide values for the fields you created. This data is cached with the application.

| Edit S3-Link Generic Configuration        |                             | Save & New Cancel |
|-------------------------------------------|-----------------------------|-------------------|
| S3-Link Generic Configuration Information |                             |                   |
| Name                                      | 2                           | i                 |
| Configuration Name                        | Folder Name Field - Account |                   |
| Configured Value                          | AccountNumber               |                   |